## Unit 6 WWW 伺服器(Web Services)

2008/01/16 建立 by VBird

- 1. 什麼是 WWW
  - a. 是一種主從架構(Server/Client)的網路伺服器,主要在分享一些資訊資料。
  - b. Server 端:主要分享的資料有 HTML 純文字檔案、影音檔案、多媒體檔案等等。
  - c. Client 端:必須要透過瀏覽器(Browser)功能來解析 HTML 語法,並透過第三方協力軟體來展現多媒體 d. Browser 的網址列常見的支援模式有:
    - <協定>://<主機>[:port]/<目錄資源>
    - i. 協定:包括 http, https, ftp, telnet, news....
    - ii. 目錄資源就是檔案囉!
  - e. WWW 的主要類型與主要陣營
    - i. Unix 平台: Linux + Apache + MySQL + PHP → LAMP
    - ii. Windows 陣營: Windows Server + IIS + MSSQL + .NET(ASP)
- 2. 關於 Apache 的一些行前認知:
  - a. 最早是一項自由軟體 httpd ,後來經過多次修補 (patch) 成為 A patch server (apache) 的來源!
  - b. 是一項自由軟體,不過是掛著 Apache 自己的授權,而不是 GPL 喔!<u>http://httpd.apache.org</u>
  - c. 在這個軟體的其他特色方面:
    - i. 程序控管:可啓動多個 process 負責 WWW 服務,效能方面相當的優秀;
    - ii. 其他動態模組支援:包括支援 perl, python, php 等,只要有相關模組,就能夠支援外掛!
    - iii. 支援虛擬主機 (Virtual hosts):可以讓一部 Apache 看起來像有多部主機存在!
- 3. RHEL5 的預設 Apache 的相關目錄/SELinux 及其他相關議題方面:
- a. 所需套件: httpd, httpd-devel, httpd-manual, mysql, php, mysql-server, php-devel, php-mysql b. 所需服務啓動的 script 與 daemon :/etc/init.d/httpd, /usr/sbin/httpd c. 設定檔所在的地方 :/etc/httpd/conf/httpd.conf, /etc/httpd/\* d. 啓動的埠口 : port 80 (http), port 443 (https) e. 主網頁所在目錄 : /var/www/html f. 每個 Apache 所能瀏覽的目錄之首頁名稱 : index.html, index.php 等等 : mod\_ssl, mod\_perl, mod\_python 等等模組 g. 其他可安裝的支援模組 h. SELinux 的相關議題: i. 所參考的 SELinux 類別: 1. 設定檔 :httpd\_config\_t :/etc/httpd/conf/, /etc/httpd/conf.d/ 2. 登錄檔 ∶httpd\_log\_t : /etc/httpd/logs/ : httpd\_log\_t ./etc/httpd/logs/ : httpd\_modules\_t :/etc/httpd/modules/ 3. 模組檔 4. 網頁內容資料 : httpd\_sys\_content\_t : 例如 /var/www/html/ 等目錄 ii.恢復的方法: : chcon -R --reference=/var/www/html /var/www/html/data 1. 非正規目錄 2. 正規目錄 : restorecon -R /var/www/html/ Apache 完全使用預設值的啓動方式: 4. a. /etc/init.d/httpd start b. netstat -tlunp (看有無 port 80, 443 等) c. 瀏覽器啓動 <u>http://localhost</u>
  - d. 修改首頁: vim /var/www/html/index.html (然後再回到瀏覽器去看看首頁的資料!)
- 5. Apache 的基礎設定與語法檢驗
  - a. 設定檔 :/etc/httpd/conf/httpd.conf
  - b. 設定首頁所在處 : DocumentRoot "/var/www/html" (可修改成其他目錄,方便妳自己處理)
  - c. 設定目錄的權限 :<Directory "/var/www/html" > …..</Directory>
    - i. 設定功能 : Options Indexes FollowSymLinks ExecCGI (列出檔名, 可使用符號連結, CGI)
      - ii. 設定覆蓋 :AllowOverride None (或者是 AuthConfig)
    - iii. 設定權限 :Order allow,deny, Allow from all
  - d. 語系支援 : <u>#AddDefaultCharset UTF8(取消)</u>, LanguagePriority (可不更動)
  - e. 首頁檔名 : <u>DirectoryIndex</u> index.html default.htm ….
  - f. 語法檢驗方式 :/etc/init.d/httpd configtest

- 6.
- Apache 的進階設定一: 啓動個人用戶的個人首頁: a. 修改 httpd.conf 内 :UserDir public html b. 個人用戶的首頁位於何處 : /home/username/public\_html/ c. 如何修改 SELinux 的類型 : restorecon -R /home 或 /sbin/restorecon -R ~/public\_html d. 如何修改 SELinux 的規則 : setseboot -P httpd\_enable\_homedirs on e. 網址列應該如何輸入 : http://主機 IP/~username f. 練習:讓 student 具有個人首頁,該如何作? Apache 的進階設定二: 啓動虛擬主機的功能, 讓妳成為 ISP 喔! 7. a. 先確認你有沒有多個主機名稱,例如 ftp.stationXX.lccnet, www.stationXX.lccnet 等等 b. 修改設定檔 httpd.conf (從最後面增加) NameVirtualHost \*:80 <VirtualHost \*:80> ServerName ftp.stationXX.lccnet DocumentRoot /var/www/html\_ftp </VirtualHost> <VirtualHost \*:80> ServerName www.stationXX.lccnet DocumentRoot /var/www/html ServerAlias stationXX.lccnet 其他主機名稱等等 </VirtualHost> c. 修改 SELinux 的類別 : chcon -R --reference=/var/www/html /var/www/html\_ftp d. 語法檢驗 :/etc/init.d/httpd configtest e. 重新啓動 apache : /etc/init.d/httpd restart f. 進瀏覽器去看看兩者的差別! 8. 練習題一:處理 Apache 的虛擬主機功能 a. 安裝你的 apache 軟體,同時讓 apache 在開機的時候可以自動啓動:\_\_\_\_\_ b. httpd 是 apache 的 daemon,該檔案是否支援 tcp wrappers :\_\_\_\_\_ c. 確認防火牆(netfilter)是否有開放 port 80\_\_\_\_\_\_
  Lund 的 SEI inny 相則(布林値)有多少?\_\_\_\_\_\_ e. httpd 的首頁爲何在 /var/www/html (那個設定値的影響)\_\_\_\_\_ f. 修改 DNS 系統,讓你的主機還具有 wwwXX.stationXX.lccnet 的名稱 g. 讓 wwwXX.stationXX.lccnet 的首頁在/var/www/virtaul/wwwXX,並且使用『echo "wwwXX.stationXX.lccnet" >/var/www/virtual/wwwXX/index.html』建立首頁。如何修改 httpd.conf h. 進行語法檢驗,並重新啓動 apache 吧! i. 利用瀏覽器去觀察一下新建的 virtualhost,如果有問題,應該如何處理? \_\_\_ Apache 的進階設定三: 啓動某個目錄的 CGI 程式支援 9. a. 何謂 CGI: Common Gateway Interface, 用類似 bash, C, perl, python 等語法寫成的小程式,可以透過 Apache 在網頁上面執行的一項能力。因爲具有可執行功能,因此開放時要非常的小心! b. 在設定檔內:ScriptAlias /cgi-bin/ /path/cgi-bin/ 10. 練習題二:處理 CGI 程式! a. 承上練習題一,讓 wwwXX.stationXX.lccnet 具有 CGI 的能力,亦即可在如下的網址進行 CGI 的執行 功能:http://wwwXX.stationXX.lccnet/cgi-bin/,該如何設定?\_\_\_\_\_
  - b. 參考 page 233 第二題的資料,建立該 CGI 小程式 (用 bash 寫成的),將該程式寫入上述目錄中\_\_\_
  - c. 嘗試執行該程式:http://wwwXX.stationXX.lccnet/cgi-bin/test.sh,若不能成功時,請參考 /var/log/httpd/ 內的資料來進行修改

- d. 主要修改的方法為:\_\_\_ e. 爲何該指令中的 ls /tmp/\* 會失敗?可能是 SELinux,所以要從那個登錄檔去觀察?\_\_\_\_\_ f. 將 ls /tmp/\* 這個指令移除,再次執行 CGI,是否能夠成功? 11. Apache 的進階設定四:控制 apache 能夠存取的目錄以及驗證網頁 a. 我們可以透過 order 以及 allow, deny 等動作來設計目錄的存取性: i. order allow, deny:預設為 deny,只要開放 allow 即可。若 client 同時 allow, deny,則為預設 deny ii. order deny, allow:預設為 allow,只要關閉 deny 即可。若 client 同時 allow, deny,則為預設 allow b. 至於驗證網頁方面,妳至少需要底下的動作才能進行: i. httpd.conf中, 某目錄必須要啓動: AllowOverride AuthConfig ii. 某目錄下,必須要存在 .htaccess 檔案,內容有點像這樣: AuthName "The LCCNET' s testing page" AuthType basic AtuhUserFile /var/www/.htpasswd require user somebody (或者是 require valid-user 允許所有人) iii. 建立密碼檔: htaccess [-cm] /var/www/.htpasswd somebody 12. 練習題三: apache 網頁存取的權限設定 a. 設定讓 /var/www/html/local/ 目錄僅有本地端 127.0.0.1/8 能夠存取,其他來源不能存取:\_\_\_\_\_ b. 讓 wwwXX.stationXX.lccnet 這個虛擬主機具有保護目錄,該目錄在/var/www/virtual/wwwXX/proc/底 下,則妳要如何處理: i. httpd.conf 內如何修改?\_\_\_ ii. 該保護目錄下的 .htaccess 如何製作\_\_\_\_\_ iii. 密碼檔案如何處理(/etc/httpd/conf/.htaccess-wwwXX)? c. 假設由於我搬動主機,而虛擬主機的目錄想要更動到/virtual/目錄下,則我應該要如何處理? i. 先搬動目錄:\_\_\_\_\_ ii. 修改設定檔: \_\_\_\_ iii. 修改目錄的 SELinux 類型: \_\_\_\_\_ iv. 重新啓動 Apache 並觀察是否 OK ?\_\_\_\_\_ 13. Apache 的進階設定五:設定 PHP 的檢查! a. PHP 是否啓動的測試: <?php phpinfo(); ?> b. MySQL 啓動與建立資料庫: i. 啓動 MySQL : /etc/init.d/mysqld start (用 netstat -tlunp 看有無 port 3306) ii. 建立 root 密碼 :mysqladmin -u root password 'rootpasswd' iii. 嘗試用 root 登入: mysql -u root -p iv. 在 mysql 底下建立資料庫: 1. create database lccnet; 2. grant all privileges on lccnet.\* to myuser@localhost identified by 'myuserpw'; 3. show databases; 4. exit c. 使用 phpBB 建立看看先! 14. 代理伺服器的處理: squid a. 功能: i. 具有代理 client 端向 Internet WWW/FTP 捉取資料的功能,且可以 cache,所以內部網路的速 度可能會無形當中提升 ii. 可以作為防火牆,控管更嚴密 b. 常用軟體 : squid c. daemon :/usr/sbin/squid :/etc/squid/\*, /etc/init.d/squid
  - d. 設定檔

Unit06-3

- e. 使用的 cache 目錄 (default) : /var/spool/squid
- f. 慣用的埠口 : 3128
- g. 主要設定檔 /etc/squid/squid.conf 內的慣用設定值:
  - i. http\_port 3128
  - ii. cache\_mem 8MB (設有 XGB 的磁碟快取,則所需的記憶體: X\*10+15(squid 主程式)+cache\_mem
  - iii. cache\_dir ufs /var/spool/squid 100 16 256 (100MB, 16dir, 256subdir)
  - iv. acl all src 0.0.0.0/0.0.0.0
  - v. acl localhost src 127.0.0.1/255.255.255.255
  - vi. http\_access allow localhsot
  - vii. http\_access deny all
- h. 其他可用的處理方式:
  - i. 區域網路內可使用此 proxy server:
    - 1. acl mynet src 192.168.5.0/255.255.255.0
    - 2. http\_access allow mynet
  - ii. 假設不許外連到日本網域 (.jp) 時
    - 1. acl japan dstdomain .jp
    - 2. http\_access deny japan
- i. 用戶端的處理:請依照不同的 browser 來進行處置!
- 15. 練習題四:
  - a. 請安裝 Linux 預設的 proxy server , 並請在開機時就啓動該服務\_\_\_\_\_
  - b. squid 的主程式是否支援 tcp wrappers\_\_\_\_\_
  - c. 如何開放內部網域使用我的 proxy server(port 3128)\_\_\_\_\_
  - d. 找出與 squid 有關的 SELinux 相關參數\_\_\_
  - e. 開放兩個資料,讓她可以使用我的 proxy
    - i. 內部 192.168.101.0/24 可以用\_\_\_\_\_
    - ii. 內部 stationXX.lccnet 可以用\_\_\_\_\_
  - f. 開放一個資料讓 proxy 不允許外出: .yahoo.com\_\_\_\_\_

g. 察看登錄檔的內容,/var/log/squid/access.log,看看有沒有什麼資料?